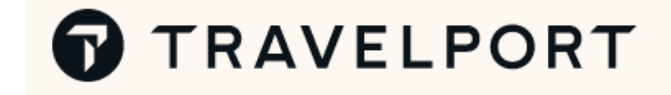

# Manual Módulo IV

## Reembolsos

Curso promovido em parceria

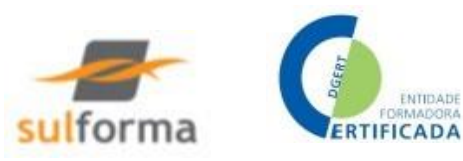

## ÍNDICE

| Introdução2                          |
|--------------------------------------|
| Travelport2                          |
| APAVT                                |
| IATA3                                |
| BSP                                  |
| Sulforma3                            |
| Generalidades4                       |
| Regras gerais4                       |
| Procedimentos                        |
| Reembolso total11                    |
| Reembolso total com penalização13    |
| Reembolso parcial de taxas15         |
| Reembolso parcial de tarifa18        |
| Reembolso em moeda estrangeira20     |
| Reembolso de reemissão23             |
| Reembolso total com entrada direta26 |
| Cancelamento de reembolso            |
| Smartpoint Assisted Ticketing27      |
| Bibliografia                         |
| Copyright                            |

## Introdução

#### Travelport

A Travelport é um dos líderes mundiais no setor da distribuição de serviços de turismo. A multinacional detém as marcas Galileo e Worldspan e distribui produtos de topo inovadores a agentes de viagens para mais de 145 países, bem como soluções e software para as principais companhias aéreas a nível mundial. A Travelport resulta da convergência dos serviços tradicionais e online que servem as companhias aéreas, agentes de viagem, web sites e demais empresas no fornecimento de informações por intermédio de uma plataforma global. O sistema de distribuição global da Travelport (Global Distribution System) é um dos maiores fornecedores de serviços a nível mundial na indústria de viagens. A Travelport é uma companhia privada detida pelo The Blackstone Group e pela One Equity Partners of New York and Technology Crossover Ventures of Palo Alto, na Califórnia (Estados Unidos da América).

APAVT

#### APAVT – Associação Portuguesa de Agentes de Viagem e Turismo

É a única associação desta classe em Portugal e a mais antiga e representativa do Turismo Nacional, reunindo:

Associados Efetivos: agências de viagens nacionais;

Associados Aliados: outras empresas relacionadas com o setor turístico tais como agências de viagens estrangeiras, companhias de aviação, hotéis, restaurantes, rent-a-car, organismos oficiais de turismo, parques de campismo e transportes rodoviários, entre outros.

A APAVT foi fundada em 30 de maio de 1950 por um conjunto de agentes de viagens que consideraram que, sob a forma de Associação, poderiam em conjunto defender melhor os direitos e interesses do seu setor de atividade.

Ao longo dos últimos cinquenta anos a Associação tem tido um papel fundamental no desenvolvimento do turismo nacional, promovendo o debate de ideias entre os seus associados, apresentando propostas a todos os níveis, antecipando as mudanças do mercado e preparando o setor para os desafios que lhe são colocados. Atendendo ao posicionamento das agências de viagens, que constituem o principal

elo de ligação entre a oferta turística e os consumidores, a ação da APAVT ultrapassa muitas vezes o âmbito desta classe, contribuindo decisivamente para a atividade turística no seu todo.

#### IATA

O Transporte Aéreo Internacional é uma das indústrias mundiais mais dinâmicas e cujo mercado está em permanente mutação. Necessita por isso de ter ao seu dispor uma associação universal com visão e responsável, operando pelos mais altos padrões profissionais. Esta associação é a IATA.

IATA – International Air Transport Association, foi fundada em Havana – Cuba, em abril de 1945. Aquando da sua fundação, tinha 57 membros de 31 países diferentes, na sua maioria na Europa e América do Norte. Hoje agrupa aproximadamente 280 companhias aéreas, incluindo as maiores, representando mais de 95% do tráfego aéreo internacional. A IATA é uma associação voluntária, não exclusiva, apolítica e democrática. Se para as companhias de aviação, a IATA representa o meio de se encontrarem as soluções conjuntas para os diversos problemas da indústria, para os governos, é o seu agente nas negociações para o estabelecimento de tarifas uniformes (onde não exista a liberalização) e a garantia de que é oferecido ao público um

tarifas uniformes (onde não exista a liberalização) e a garantia de que e oferecido ao público um transporte aéreo em condições económicas e de segurança.

Para o público, é a certeza de um constante esforço no sentido de melhorar a indústria.

#### Objetivos da IATA

Tudo o que possa direta ou indiretamente relacionar-se com o transporte internacional é objeto de estudo e apreciação da IATA, através dos seus órgãos especializados:

- segurança, regularidade e economia dos voos;
- a medicina preventiva em favor dos Passageiros e Tripulações;
- a segurança e orientação no condicionamento do transporte de mercadorias;
- a cobrança e transferência de divisas;
- a colaboração com outros órgãos especializados.

E para comodidade do passageiro permite-lhe num qualquer ponto de venda (Agências de Viagens IATA):

- reservar vários voos, para qualquer destino;
- pagar uma única tarifa, por mais complexa que seja a rota;
- emitir um único bilhete utilizável para todo o percurso.

#### BSP

#### BSP Billing and Settlement Plan - BSP

O Billing Settlement Plan (BSP) é um sistema padronizado para companhias aéreas e agências de viagens, facilitando a gestão das vendas, dos relatórios e do bilhete de transporte aéreo do passageiro. As regras são estabelecidas através da jurisdição geral do Passenger Agency Conference (PAConf), delegado ao comité do BSP (BSP Committee – BSPC) e coordenado pelo Agency Administrator/Plan Management.

Os agentes de viagens ficam habilitados:

- a emitir Neutral Standard Traffic Documents (STD) em benefício de todas as companhias aéreas BSP, e em conformidade com os seus acordos de venda (Sales Agency Agreements);

- reportar as suas vendas feitas em benefício de companhias aéreas BSP, a um sistema central (EDP Centre), que produz uma conta para cada agente;

- os agentes pagam as suas contas através do BSP Clearing Account por cada data de remessa . O BSP paga às companhias aéreas.

Neste momento existem 69 BSPs em 147 países.

#### SULFORMA

A Sulforma - Consultoria e Gestão Empresarial, Lda, é uma empresa jovem, vocacionada para a promoção e execução de projetos de formação profissional cofinanciados e privados.

Constituída em 20 de junho de 2002, com sede social no Parque Industrial e Tecnológico de Évora, Rua Circular Poente, n.º 37 – Fração I, Évora, e acreditada enquanto entidade formadora pela Direção-Geral do Emprego e das Relações de Trabalho (DGERT), com o processo n.º 3997, a Sulforma tem vindo a crescer e a solidificar a sua atividade, melhorando em termos de estrutura física com a abertura de filiais no Porto, Lisboa e Beja, e dispondo de espaços formativos por todo o País (Continente, Açores e Madeira). Diversificou-se assim o raio geográfico de ação para dar resposta a um maior número de necessidades e abranger pontos nevrálgicos do nosso território nacional.

## REEMBOLSOS

## Generalidades

- O reembolso só é permitido desde que solicitado pela agência emissora do bilhete original, à companhia emissora original, até um ano após emissão do mesmo. Qualquer situação excecional deverá ser verificada com a companhia.
- Reembolso direto: processado via Galileo.
   Reembolso indireto: processado via BSPLink, por indicação da companhia.
   Normalmente está sujeito a uma taxa de serviço.
- Antes de pedir um reembolso deve consultar as notas da tarifa válida à data do início da viagem, e verificar se esta é reembolsável ou se existe um cancelation fee (FN\*x/16), tendo em conta aquilo que o passageiro utilizou ou não (before departure/after departure).
- Formas de pagamento que podem ser reembolsadas : Cash / Credit card / Mixed (Cash e Credit card).
   Nota: Quando a forma de pagamento original foi cartão de crédito o reembolso tem de ser feito nesse mesmo cartão. Caso o cartão já tenha expirado, deverá contactar a companhia para saber como proceder, não podendo processar o reembolso direto.

A taxa DU (cobrança de penalização) não é reembolsável.

- As taxas aeroportuárias não usadas podem ser reembolsadas. Algumas companhias, no entanto, reservam-se ao direito de recusar o reembolso das mesmas, no caso de bilhetes não reembolsáveis, parcialmente utilizados ou não. Cabe ao agente verificar junto da companhia aérea a sua política.
- A taxa YQ não é uma taxa aeroportuária, estando normalmente associada à tarifa. A companhia determina se esta é ou não reembolsável, pelo que deverá sempre confirmar com a companhia a sua política.

## **Regras gerais**

## Regras gerais para os Reembolsos Diretos

Verificar os coupons válidos para reembolso, acedendo ao bilhete eletrónico:

- 1. Só poderá proceder ao reembolso de coupons com o status OPEN ou ARPT.
- 2. Caso haja discrepância entre o status e os percursos efetivamente usados, deverá contactar a companhia antes de proceder a qualquer reembolso.
- 3. Em caso de tarifas em moeda estrangeira, o valor da tarifa base a inserir deverá ser convertido para EUR, utilizando o BSR válido à data de emissão.
- 4. Com efetividade imediata o Cancelation Fee, quando publicado noutra moeda, deve ser convertido ao câmbio da data de emissão do bilhete original (Reso 024K 2017)

#### Tipos de reembolsos diretos:

Total: O bilhete não foi utilizado.

Parcial: O bilhete foi parcialmente utilizado.

• Para reembolsos parciais (RT, CT, OJ), a menos que a nota da tarifa mencione o contrário, a

tarifa terá de ser calculada com base no percurso efetivamente utilizado.

Nota: Não há lugar a reembolso se a nova construção tarifária (percurso efetivamente usado) tiver um valor igual ou superior à tarifa originalmente cobrada.

• As taxas a reembolsar terão de ser calculadas com base no percurso efetivamente utilizado.

Nota: Não há lugar a reembolso de taxas usadas (percurso efetivamente usado). Algumas companhias, no caso dos reembolsos parciais e em tarifas não reembolsáveis, não autorizam o reembolso das taxas não usadas.

## Procedimentos

1º - Para consultar o bilhete eletrónico:

\*TE/0479904273253 Caso já não tenha reserva ativa

\*HTE

Caso tenha uma reserva aberta

TKT: 047 9904 273253 NAME: SILVA/JOSEMR ISSUED: 14JAN22 FOP:CASH PSEUDO: 044R PLATING CARRIER: TP ISO: PT IATA: 99999981 USE CR FLT CLS DATE BRDOFF TIME ST F/B FARE CPN OPEN TP 434 K 22MAY LISORY 0740 OK K14PLU0A 1 1PC FARE EUR 114.00 TAX 2.00J9 TAX 3.47PT TAX 44.13XT TOTAL EUR 163.60 FARE REST APPLY LIS TP PAR 128.77 NUC128.77END ROE0.885272 XT 12.13 YP32.00YQ RLOC 1G ØW9YH6 1A VGRVMF

2º - Localizar a tarifa e consultar a nota tendo em conta a data do início da viagem e a data de emissão do bilhete:

FD22MAYLISPAR/TP.T14JAN22

Fare Display histórico com data de emissão

Pode também aceder ao Fare display histórico através do Fare Basis no bilhete

| Find Fares<br>Fare Origin<br>Fare Destination | LIS<br>ORY         | SO: PT IATA: 99999981<br>IE ST-F/B FARE CPN<br>140 OK K14PLUGA 1 | FARES LAST UPDATED 14JAN 19:12 P<br>TP LIS-PAR DEPART 22/MAY<br>MMM 100 EH<br>**ADDITIONAL TAXES/FEES MAY APPLY**<br>PUBLIC FARES<br>CX FARE FARE C AP MIN/ SEASONS MR GI DT<br>CX FARE FARE SASIS MAX |
|-----------------------------------------------|--------------------|------------------------------------------------------------------|----------------------------------------------------------------------------------------------------|
| Travel Date                                   | 22MAY22<br>14JAN22 | 3.47PT TAX 44.13XT                                               | 1 TP 114.00 K14PLU0A K R EH                                                                                                    |
| Fare Basis<br>PTC                             | K14PLU0A           | 885272 YT 12 13                                                  | APPLIES<br>FOR -PLU TYPE FARES<br>CANCELLATIONS<br>BEFORE DEPARTURE                                                                                                    |
| Airlines                                      |                    |                                                                  |                                                                                                    |
| Private Fares PCC<br>Fare Type                | Public Fares Y     |                                                                  |                                                                                                    |
|                                               | SEARCH             |                                                                  |                                                                                                    |

3º - Entrada base para processar o reembolso:

#### TRNE0479904273253/14JAN22

| TRNE          | Ticket Refund Notice Electronic |
|---------------|---------------------------------|
| 0479904273253 | Número do bilhete               |
| /             | Separador obrigatório           |
| 14JAN22       | Data de emissão                 |

Por vezes o sistema pede para inserir a OW PCC, isto significa que deve adicionar à entrada adicional o modificador /OW044R (044R = código da sua Pseudo City. TRNE0479904273253/14JAN22/OW044R

Quando um reembolso é solicitado, algumas máscaras (fill-in-format) são apresentadas com alguns campos parcialmente preenchidos (com os dados retransmitidos pela base de dados da companhia aérea - 13 meses) e deverão ser completadas pela agência de acordo com a situação apresentada.

Se obtiver uma resposta de erro pode recuperar a máscara com a entrada:

\*TRN

ou especificando o número da máscara correspondente:

\*TRN1

Quando terminar o preenchimento da última máscara, dois REFUND NOTICE serão impressos, como prova de reembolso.

**Nota**: Quando o reembolso é finalizado, o sistema Galileo não faz qualquer verificação e/ou validação das notas das tarifas bem como do valor correto a reembolsar, pelo que é da responsabilidade da agência a correta introdução dos dados. Em caso de dúvida, deverá contactar a companhia aérea de forma a obter esclarecimentos.

#### 4º - Passos para o reembolso:

TRNE0479904273253/14JAN22

| >*TRN1 PAGE 1 OF 4                                             |
|----------------------------------------------------------------|
| DATE OF REFUND: 14JAN22 ORIGINAL COMM RATE .0.50. CURRENCY EUR |
| ISSUE DATE OF REFUNDED DOC 14JAN22 AIRLINE TP DOM/INT I        |
| PASSENGER NAME SILVA/JOSEMR                                    |
| DOCUMENT NUMBER 04799042732536 THRU DOC                        |
| UNUSED COUPONS FOR DOC1: 1 DOC2: DOC3:                         |
| UNUSED COUPONS FOR DOC4: DOC5: DOC6:                           |
| CASH AMT EX TAX PAID 114.00 CASH AMT USED ·                    |
| CREDIT AMT EX TAX PAID CREDIT AMT USED ·                       |
| TOTAL TAX AMOUNT PAID 49.60 CANCELLATION CHARGE ·              |
| UNUSED TAXES TO BE REFUNDED Y/N ·.                             |
| >                                                              |

Verifique se a tecla de Insert está desativada. Utilize a tecla Tab para avançar nos campos da máscara:

CASH AMT USED ·0.00....

Completar quando a forma de pagamento utilizada não foi cartão de crédito. Mencionar o valor do percurso utilizado. Para reembolso total preencher com 0.00.

CREDIT AMT USED •....

Completar quando a forma de pagamento utilizada foi cartão de crédito. Mencionar o valor do percurso utilizado. Para reembolso total preencher com 0.00.

CANCELLATION CHARGE .....

Completar apenas quando tiver uma penalização (preencher com 0.00 poderá originar resposta de erro).

UNUSED TAXES TO BE REFUNDED Y/N .Y

Se não existirem taxas a reembolsar digite N, passando para a segunda máscara. Caso contrário digite Y por forma a discriminar todas as taxas a reembolsar.

Reembolso de taxas:

```
>*TRNTAX
1: •2.00.....J9 2: •3.47.....PT 3: •12.13....YP 4: •32.00....YQ
5: •..... 6: •..... 7: •..... 8: •.....
9: •..... 10:•.... 11:•.... 12:•....
BT01 ·... BT02 ·... BT03 ·... ·....
BT04 •... BT05 •... BT06 •... •.....
BT07 •... •..... BT08 •... •..... BT09 •... •.....
BT10 · ... · ..... BT11 · ... · ..... BT12 · ... · .....
BT13 •... •..... BT14 •... •.....
                          BT15 •.... •.....
BT16 •.... BT17 •.... •.....
                          BT18 •.... •.....
BT19 •....
            BT20 •....
```

## 

Valor da taxa a reembolsar, seguido do código de 2 letras da mesma. Caso a taxa tenha sido usada, para a retirar, deverá substituir os caracteres por pontos, incluindo o código da taxa. O campo ficará em branco e deve avançar para o seguinte, utilizando o Tab. Caso o valor da taxa tenha que ser alterado, deve substituir o valor digitando por cima.

## BT01 •.... •.....

Se tem de reembolsar uma taxa de breakdown (ZP), deverá mencionar o código da cidade. Exemplo: JFK4.5 (código do aeroporto seguido do valor em USD).

Ao completar corretamente a máscara das taxas a reembolsar, e depois de ter feito enter (não necessita de ir até ao fim da mesma) visualizará a segunda máscara:

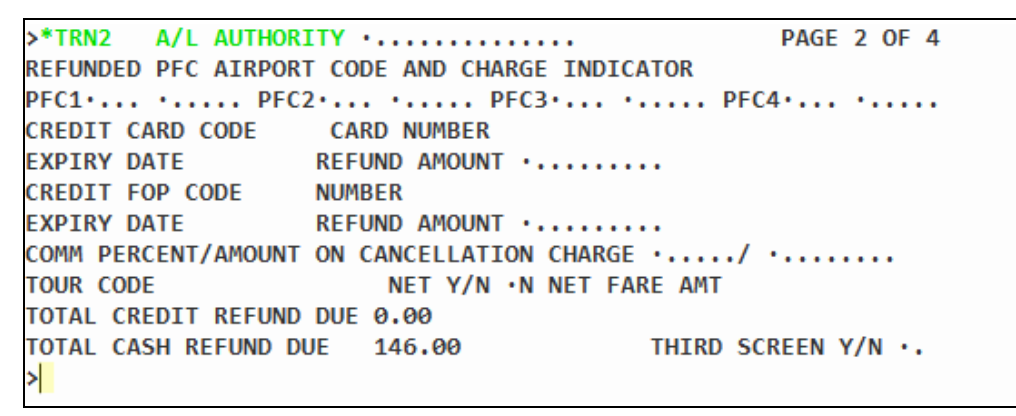

## >\*TRN2 A/L AUTHORITY ·....

Código de autorização de reembolso da companhia aérea, caso tenha sido fornecido. Máximo de quinze caracteres.

## 

Se aplicável, completar com o código de aeroporto onde se aplica a taxa de PFC (Passenger Facility Charge).

Exemplo: JFK4.5 (código do aeroporto seguido do valor em USD).

## REFUND AMOUNT •....

Se o bilhete ainda se encontrar disponível no relatório TINS e tiver sido pago com um cartão de crédito, os dados do cartão são automaticamente preenchidos. Só terá de mencionar no campo REFUND AMOUNT, o valor a ser reembolsado sem código da moeda.

Se o bilhete ainda se encontrar disponível no relatório TINS e tiver sido pago com dois cartões de crédito, os dados do segundo cartão são automaticamente preenchidos. Só terá de mencionar, no campo REFUND AMOUNT, o valor a ser reembolsado sem código da moeda.

No caso de bilhetes reemitidos que foram pagos com cartão de crédito, é necessário na reemissão introduzir o nº do cartão de crédito do bilhete original, caso contrário vai obter um erro ao processar o reembolso.

#### COMM PERCENT/AMOUNT ON CANCELLATION CHARGE ·..../ ·....

Este campo não é aplicável em Portugal.

#### TOUR CODE

Automaticamente preenchido: modificadores TC, AI ou VC que foram originalmente utilizados.

| NET Y/N •N NET FARE A | AMT |
|-----------------------|-----|
|-----------------------|-----|

Automaticamente preenchido se aplicável: valor NET e código de moeda.

TOTAL CASH REFUND DUE 146.00

Valor do montante a reembolsar. Confirmar sempre este valor com os cálculos efetuados.

## THIRD SCREEN Y/N •.

Só é necessário passar à terceira máscara se um terceiro cartão de crédito foi utilizado ou se necessitar transferir os dados do reembolso para o seu sistema de faturação (backoffice). Nesta terceira máscara poderá também introduzir Remarks.

 >\*TRN3
 PAGE 3 OF 4

 CREDIT CARD CODE
 CARD NUMBER

 EXPIRY DATE
 ....

 TOTAL CREDIT REFUND DUE 0.00

 TOTAL CASH REFUND DUE

 TOTAL CASH REFUND DUE

 146.00

 REMARKS

 ......

 FOURTH MIR FREETEXT SCREEN Y/N ·.

CREDIT CARD CODE CARD NUMBER EXPIRY DATE •.... REFUND AMOUNT •....

Se o bilhete ainda se encontrar disponível no relatório TINS e tiver sido pago com três cartões de crédito, os dados do terceiro cartão são automaticamente preenchidos. Só terá de mencionar, no campo REFUND AMOUNT, o valor a ser reembolsado sem código da moeda.

É possível inserir algum comentário em texto livre, que sirva de suporte ao reembolso.

## FOURTH MIR FREETEXT SCREEN Y/N ·.

Caso pretenda passar ao ecrã seguinte introduza Y, caso contrário N.

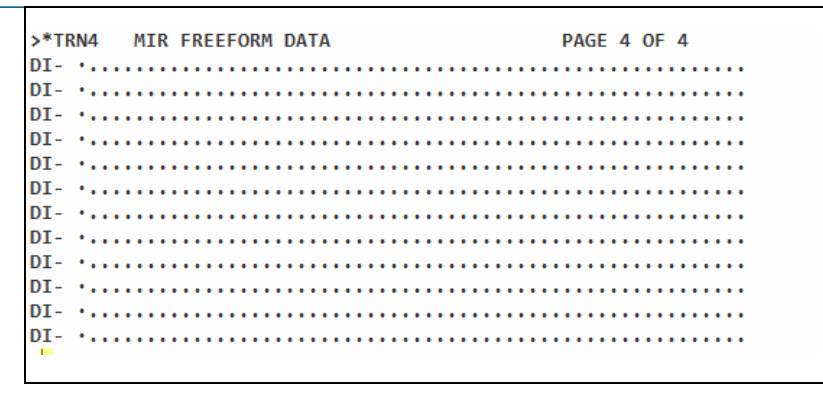

Neste 4º ecran encontra campos disponíveis para inserir em texto livre notas para o sistema

de faturação (backoffice). Dar enter no final do texto inserido. O reembolso é processado.

Resposta do sistema:

AUTOMATED REFUND NOTICE ISSUED CASH REFUND AMOUNT 146.00

5º - Comprovativo de reembolso – REFUND NOTICE

É gerado automaticamente na sua impressora local o Refund Notice.

6º - Relatório de vendas – HMPR

| 047E9904273253     | SILVA/JOSEMR | 114.00 | 49.60 | 0.50 | FS |
|--------------------|--------------|--------|-------|------|----|
| 047 9904273253     | SILVA/JOSEMR | 114.00 | 32.00 | 0.50 | FS |
|                    |              | RFND-  |       |      |    |
| SUBTOTAL - CASH    | 114.00       |        | 49.60 |      |    |
| SUBTOTAL - CHECK   | 0.00         |        | 0.00  |      |    |
| SUBTOTAL - NONREF  | 0.00         |        | 0.00  |      |    |
| SUBTOTAL - MISC    | 0.00         |        | 0.00  |      |    |
| SUBTOTAL - INV     | 0.00         |        | 0.00  |      |    |
| TOTAL CASH SALES   | 163.60       |        |       |      |    |
| TOTAL CASH REFUNDS | 5 ( 146.00   | )      |       |      |    |
| 1>                 |              |        |       |      |    |

7º - O bilhete eletrónico é atualizado e o status do coupon passa a RFND (refund):

| TKT: 047 9904 273253 NAME: SILVA/JOSEMR                                                                                                    |  |
|----------------------------------------------------------------------------------------------------|--|
| ISSUED: 14JAN22 FOP:CASH<br>PSEUDO: 044R PLATING CARRIER: TP ISO: PT IATA: 99999981<br>USE CR FLT CLS DATE BRDOFF TIME ST F/B FARE CPN<br>REND TP 434 K 22MAY LISORY 0740 OK K14PLU0A 1<br>1PC |  |
| FARE EUR 114.00 TAX 2.00J9 TAX 3.47PT TAX 44.13XT<br>TOTAL EUR 163.60<br>FARE REST APPLY                                                                                                    |  |
| LIS TP PAR 128.77 NUC128.77END ROE0.885272 XT 12.13<br>YP32.00YQ<br>RLOC 1G 0W9YH6 1A VGRVMF                                                                                                   |  |

8º - Reimprimir Refund Notice.

É possível reimprimir um REFUND NOTICE até sete (7) dias após a emissão do mesmo.

## TSDR0479904273253/14JAN22

TSDR 0479904273253 / 14JAN22 Entrada base Número do bilhete Separador obrigatório Data de emissão do reembolso

Resposta:

REFUND NOTICE REPRINTED

#### **Reembolso total**

<u>Situação</u>: Passageiro não utilizou o bilhete e a tarifa não tem qualquer restrição.

1º - Recuperar o bilhete eletrónico.

| TK. | r: 047                                     | 7 99 | 904 3 | 45578 | в і     | NAME:  | TESTE/M | 1R   |         |          |       |     |
|-----|--------------------------------------------|------|-------|-------|---------|--------|---------|------|---------|----------|-------|-----|
| IS  | SUED:                                      | 18/  | APR22 |       | I       | FOP:CA | SH      |      |         |          |       |     |
| PS  | EUDO:                                      | 044  | 4R P  | LATI  | NG CAR  | RIER:  | TP ISC  | ): P | Γ ΙΑΤΑ  | : 999    | 99981 |     |
|     | USE                                        | CR   | FLT   | CLS   | DATE    | BRDOF  | F TIME  | ST   | F/B     |          | FARE  | CPN |
| (   | OPEN                                       | TP   | 6705  | U     | 150CT   | LISFR  | A 0505  | ОК   | U15PLU  | <b>A</b> |       | 1   |
|     |                                            |      |       |       |         |        |         |      |         |          |       | 1PC |
|     | OPEN                                       | ТР   | 579   | Е     | 200CT   | FRALI  | S 1940  | ОК   | E15PLU4 | 4A       |       | 2   |
|     |                                            |      |       |       |         |        |         |      |         |          |       | 1PC |
| _   |                                            | _    |       |       |         |        |         |      |         |          |       |     |
| FAI | RE EUF                                     | 2    | 193.  | 00 T/ | AX      | 2.00J  | 9 TAX   | 4    | 4.48PT  | ГАХ      | 117.1 | 4XT |
| TO  | TAL EU                                     | JR   | 316   | .62   |         |        |         |      |         |          |       |     |
|     | FARE                                       | RE   | ST AP | PLY   |         |        |         |      |         |          |       |     |
| LIS | S TP F                                     | RA   | 111.  | 69 TI | P LIS 9 | 99.10  | NUC210. | 79E  | ND ROEØ | .91      |       |     |
| 31  | 3178 XT 12.13YP9.95DE12.770Y28.29RA54.00YQ |      |       |       |         |        |         |      |         |          |       |     |
| RL  | DC 1G                                      | 1G   | 80KC  | 1/    | A JMN6I | E6     |         |      |         |          |       |     |

2º - Localizar a tarifa no Fare Display e consultar a nota referente ao reembolso:

## FD15OCTLISFRA/TP.T18APR22

```
CANCELLATIONS
ANY TIME
CANCELLATIONS PERMITTED.
NOTE -
CHARGE DOES NOT APPLY.
```

#### 3º - Cálculos:

| Fare paid  | 193.00 |
|------------|--------|
| Fare used  | 0.00   |
| Penalty    |        |
|            |        |
| Ttl Refund | 329.60 |

| laxes paid | Taxes used | Dif for refund |
|------------|------------|----------------|
| J9 2.00    |            | 2.00           |
| PT 4.48    |            | 4.48           |
| YP 12.13   |            | 12.13          |
| DE 9.95    |            | 9.95           |
| OY 12.77   |            | 12.77          |
| RA 28.29   |            | 28.29          |
| YQ 54.00   |            | 54.00          |

DICC

4º - Iniciar o processo de reembolso, preenchendo as máscaras de acordo com o quadro acima.
 Usar o Tab e dar enter no final.

#### TRNE04799043455780/18APR22

DATE OF REFUND: 18APR22 ORIGINAL COMM RATE .0.50. CURRENCY EUR ISSUE DATE OF REFUNDED DOC 18APR22 AIRLINE TP DOM/INT I PASSENGER NAME TESTE/MR DOCUMENT NUMBER 04799043455780 THRU DOC UNUSED COUPONS FOR DOC1: 12 DOC2: DOC3: UNUSED COUPONS FOR DOC4: DOC5: DOC6: CASH AMT EX TAX PAID 193.00 CASH AMT USED ..... CREDIT AMT EX TAX PAID 193.00 CASH AMT USED ..... TOTAL TAX AMOUNT PAID 123.62 CANCELLATION CHARGE ..... UNUSED TAXES TO BE REFUNDED Y/N .Y

Ècran das taxas. Deixar, pois todas são reembolsáveis. Dar enter no 1º espaço livre

| 1:  | ·2.00J9   | 2: •4.48∙PT  | 3: ·12.13YP  | 4: ∙9.95•DE |
|-----|-----------|--------------|--------------|-------------|
| 5:  | •12.77•OY | 6: ∙28.29•RA | 7: •54.00•YQ | 8: •        |
| 9:  | •••••     | 10:•         | 11:•         | 12:•        |
| 13: | •••••     | 14:•         | 15:•         | 16:•        |
| 17: | •••••     | 18:••••••    | 19:••••••    | 20:•        |

Confirmar o valor a reembolsar.

```
REFUNDED PFC AIRPORT CODE AND CHARGE INDICATOR
PFC1.... PFC2.... PFC3.... PFC4.... PFC4....
CREDIT CARD CODE
                  CARD NUMBER
EXPIRY DATE
                  REFUND AMOUNT .....
CREDIT FOP CODE
                 NUMBER
EXPIRY DATE
                  REFUND AMOUNT · ....
COMM PERCENT/AMOUNT ON CANCELLATION CHARGE ...../ .....
TOUR CODE
                      NET Y/N .N NET FARE AMT
TOTAL CREDIT REFUND DUE 0.00
TOTAL CASH REFUND DUE
                                      THIRD SCREEN Y/N ·N
                     316.62
```

Como não é necessário inserir mais nenhuma informação, inserir N para processar o reembolso.

Confirmação da emissão de Nota de Reembolso:

AUTOMATED REFUND NOTICE ISSUED CASH REFUND AMOUNT 316.62

## Reembolso total com penalização

Situação: Passageiro não utilizou o bilhete, mas a tarifa tem uma penalização.

1º - Recuperar o bilhete eletrónico.

| TKT: 04 | 7 99 | 04 27 | 3255 |        | NAME :  | GA  | LILEO  | /TES | TEMR   |       |         |     |
|---------|------|-------|------|--------|---------|-----|--------|------|--------|-------|---------|-----|
| ISSUED: | 173  | AN22  |      |        | FOP : C | ASH | 1      |      |        |       |         |     |
| PSEUDO: | 044  | R PL  | ATIN | IG CAR | RIER:   | ТР  | ISO:   | : P1 | IAT    | A: 99 | 9999981 |     |
| USE     | CR   | FLT   | CLS  | DATE   | BRDO    | FF  | TIME   | ST   | F/B    |       | FARE    | CPN |
| OPEN    | TP   | 440   | U    | 15MAY  | LISO    | RY  | 1025   | ОК   | U14PL  | U5A   |         | 1   |
|         |      |       |      |        |         |     |        |      |        |       |         | 1PC |
| OPEN    | ТР   | 443   | Α    | 22MAY  | ORYL    | IS  | 0735   | ОК   | A14PL  | UØA   |         | 2   |
|         |      |       |      |        |         |     |        |      | NVB18  | MAY   |         | 1PC |
| FARE EU | R    | 200.0 | 0 TA | x      | 2.00    | J9  | TAX    | 3    | .47PT  | ТАХ   | 112.0   | 7ХТ |
| FARE    | RES  | T APP | PLY  |        |         |     |        |      |        |       |         |     |
| LIS TP  | PAR  | 92.06 | ТР   | LIS 1  | 33.29   | NU  | C225.3 | 35EN | ID ROE | 0.88  |         |     |
| 5272 XT | 12.  | 13YP1 | 6.36 | FR1.1  | 3IZ1.   | 500 | 410.99 | 5QX7 | 0.00Y  | Q     |         |     |
| RLOC 1G | ØWM  | IG3P  | 14   | PI5A   | A3      |     |        |      |        |       |         |     |

2º - Localizar a tarifa no Fare Display e consultar a nota referente ao reembolso:

FD15MAYLISPAR/TP.T17JAN22

16. PENALTIES UNLESS OTHERWISE SPECIFIED NOTE - RULE CONT IN IPRG APPLIES FOR -PLU TYPE FARES CANCELLATIONS BEFORE DEPARTURE CHARGE EUR 35.00 FOR CANCEL/NO-SHOW/REFUND. 3º - Cálculos:

| Earo paid      | 200.00        |          | Taxes paid | Taxes used | Dif for refund |  |
|----------------|---------------|----------|------------|------------|----------------|--|
| Fare used 0.00 |               | 19 2.00  |            |            |                |  |
|                |               | DT 2 47  |            |            |                |  |
| Penalty        | Penalty 35.00 |          | PT 3.47    |            |                |  |
| /              |               |          | YP 12.13   |            |                |  |
|                |               |          | FR 16.36   |            |                |  |
|                |               |          | IZ 1.13    |            |                |  |
|                |               |          | 04 1.50    |            |                |  |
| Ttl Refund     | 282,54        |          | QX 10.95   |            |                |  |
| Tu Kelulu      |               | YQ 70.00 |            |            |                |  |
|                |               |          |            |            |                |  |

4º - Iniciar o processo de reembolso, preenchendo as máscaras de acordo com o quadro.

Usar o Tab e dar enter no final.

## TRNE0479904273255/17JAN22

| >*TRN1 PAGE 1 OF 4                                             |
|----------------------------------------------------------------|
| DATE OF REFUND: 17JAN22 ORIGINAL COMM RATE .0.50. CURRENCY EUR |
| ISSUE DATE OF REFUNDED DOC 17JAN22 AIRLINE TP DOM/INT I        |
| PASSENGER NAME GALILEO/TESTEMR                                 |
| DOCUMENT NUMBER 04799042732551 THRU DOC                        |
| UNUSED COUPONS FOR DOC1: 12 DOC2: DOC3:                        |
| UNUSED COUPONS FOR DOC4: DOC5: DOC6:                           |
| CASH AMT EX TAX PAID 200.00 CASH AMT USED .0.00                |
| CREDIT AMT EX TAX PAID CREDIT AMT USED                         |
| TOTAL TAX AMOUNT PAID 117.54 CANCELLATION CHARGE ·35.00        |
| UNUSED TAXES TO BE REFUNDED Y/N ·Y                             |
| >                                                              |

| >*TRNTAX    |             |              |              |
|-------------|-------------|--------------|--------------|
| 1: •2.00    | 2: ·3.47•PT | 3: ·12.13∙YP | 4: •16.36•FR |
| 5: ·1.13·IZ | 6: ·1.50·04 | 7: •10.95•QX | 8: ∙70.00•YQ |
| 9: •        | 10:•        | 11: •        | 12:•         |
| 13: •       | 14:•        | 15: •        | 16:•         |
| 17:•        | 18:•        | 19:•         | 20:••••••    |

Confirmar sempre o valor das taxas. Dar enter no primeiro campo livre.

Travelport

| >*TRN2 A/L AUTHORITY · PAGE 2 OF 4               |  |  |  |  |  |  |  |
|--------------------------------------------------|--|--|--|--|--|--|--|
| REFUNDED PFC AIRPORT CODE AND CHARGE INDICATOR   |  |  |  |  |  |  |  |
| PFC1 PFC2 PFC3 PFC3 PFC4                         |  |  |  |  |  |  |  |
| CREDIT CARD CODE CARD NUMBER                     |  |  |  |  |  |  |  |
| EXPIRY DATE REFUND AMOUNT ·                      |  |  |  |  |  |  |  |
| CREDIT FOP CODE NUMBER                           |  |  |  |  |  |  |  |
| EXPIRY DATE REFUND AMOUNT ·                      |  |  |  |  |  |  |  |
| COMM PERCENT/AMOUNT ON CANCELLATION CHARGE/      |  |  |  |  |  |  |  |
| TOUR CODE NET Y/N •N NET FARE AMT                |  |  |  |  |  |  |  |
| TOTAL CREDIT REFUND DUE 0.00                     |  |  |  |  |  |  |  |
| TOTAL CASH REFUND DUE 282.54 THIRD SCREEN Y/N ·N |  |  |  |  |  |  |  |
|                                                  |  |  |  |  |  |  |  |

Confirmar o valor a reembolsar.

Como não é necessário inserir mais nenhuma informação, inserir N para processar o reembolso.

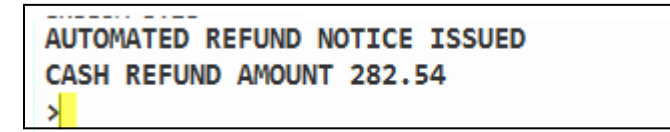

## Reembolso parcial de taxas

Reembolso parcial - somente taxas

<u>Situação</u>: Passageiro usou apenas a ida, <u>a tarifa não é reembolsável</u>, tendo apenas direito ao reembolso das taxas não usadas e que são reembolsáveis.

1º - Recuperar o bilhete eletrónico.

| TKT: 047 9904 345576 NAME: TRABULO/CMRS                                                                            |             |
|----------------------------------------------------------------------------------------------------|-------------|
| ISSUED: 18APR22 FOP:CASH<br>PSEUDO: 044R PLATING CARRIER: TP ISO: PT IATA: 9999998                                 | 1           |
| USE_CR FLT CLS DATE BRDOFF TIME ST F/B FARE                                                                        | CPN         |
| OPEN TP 73 T 200CT LISGIG 1145 OK TPTBSI8B<br>NVA20J                                                               | 1<br>AN 1PC |
| OPEN TP 70 T 300CT GIGLIS 2210 OK TPTBSI8B                                                                         | 2           |
| NVB270CT NVA20J                                                                                                    | AN 1PC      |
| FARE EUR 308.00 TAX 2.00J9 TAX 9.16PT TAX 423<br>TOTAL EUR 742.23<br>FARE RESTR APPLY/NON REF                      | .07XT       |
| LIS TP RIO 168.64 TP LIS 168.64 NUC337.28END ROE0.9<br>13178 XT 20.86YP12.21BR390.00YQ<br>RLOC 1G 1G7J7P 1A JD5NHB |             |

2º - Localizar a tarifa no Fare Display e consultar a nota referente ao reembolso:

#### FD20OCTLISRIO/TP.T18APR22

| 16. PENALTIES                                       |
|-----------------------------------------------------|
| UNLESS OTHERWISE SPECIFIED NOTE - RULE CONT IN IPRG |
| APPLIES                                             |
| FOR -BSC TYPE FARES                                 |
| CANCELLATIONS                                       |
| ANY TIME                                            |
| TICKET IS NON-REFUNDABLE.                           |
| WAIVED FOR DEATH OF PASSENGER OR FAMILY MEMBER.     |
| NOTE -                                              |
| WAIVERS MUST BE EVIDENCED BY DEATH CERTIFICATE.     |
| CANCELLATIONS RULES APPLY PER FARE COMPONENT.       |
|                                                     |
| YO/YR SURCHARGE WILL NOT BE REFUNDABLE.             |
|                                                     |

3º - Verificar as taxas usadas. Para tal, simular uma venda que reproduza a parte voada, e fazer o Fare Quote histórico – especificando a data de emissão e usando a mesma Brand:

#### FQ.T18APR22/S1\*:BF2

#### F\*Q

LIS TP RIO 465.40LPTBSI0B NUC465.40END ROE0.913178 FARE EUR 425.00 TAX J9 2.00 TAX PT 9.16 TAX YP 20.86 TAX YQ 195.00 TOT EUR 652.02

4º - Cálculos: Fare paid

> Fare used Penalty

| 308.00 | ] | Taxes paid | Taxes used | Dif for refund |
|--------|---|------------|------------|----------------|
| 308.00 |   | J9 2.00    | J9 2.00    |                |
|        |   | PT 9.16    | PT 9.16    |                |
|        | - | YP 20.86   | YP 20.86   |                |
|        |   | BR 12.21   |            | 12.21          |
|        |   |            |            |                |
|        |   |            |            |                |
|        |   |            |            |                |
|        |   | YQ 390.00  | YQ 390.00  |                |
|        |   |            |            |                |

Ttl Refund 12.21

Nota: Neste caso a companhia informa na própria nota que a taxa YQ não é reembolsável. Caso essa informação não conste na nota, deverá sempre confirmar com a companhia.

As taxas J9, PT e YP foram utilizadas, pelo que também não serão reembolsadas.

5º - Iniciar o processo de reembolso, preenchendo as máscaras de acordo com o quadro acima. O cash amount used é o valor total da tarifa (porque não é reembolsável). Usar o Tab e dar enter no final.

TRNE 04799043455765/18APR22

Travelport

| DATE OF REFUND: 18APR22 OF                              | RIGINAL  | COMM RATE . | 0.50. CU | RRENCY EUR            |  |  |  |
|---------------------------------------------------------|----------|-------------|----------|-----------------------|--|--|--|
| ISSUE DATE OF REFUNDED DOC 18APR22 AIRLINE TP DOM/INT I |          |             |          |                       |  |  |  |
| PASSENGER NAME TRABULO/CMRS                             |          |             |          |                       |  |  |  |
| DOCUMENT NUMBER 0479904345                              | 55765 TH | HRU DOC     |          |                       |  |  |  |
| UNUSED COUPONS FOR DOC1:                                | 12 [     | 00C2:       | DOC3:    |                       |  |  |  |
| UNUSED COUPONS FOR DOC4:                                | [        | 0005:       | DOC6:    |                       |  |  |  |
| CASH AMT EX TAX PAID                                    | 308.00   | CASH AMT US | ED       | •308.00               |  |  |  |
| CREDIT AMT EX TAX PAID                                  |          | CREDIT AMT  | USED     | •••••                 |  |  |  |
| TOTAL TAX AMOUNT PAID                                   | 434.23   | CANCELLATIO | N CHARGE | • • • • • • • • • • • |  |  |  |
| UNUSED TAXES TO BE REFUNDED Y/N ·Y                      |          |             |          |                       |  |  |  |

Alterar as taxas, retirando as que foram usadas ou que não são reembolsáveis – J9, PT, YP, e YQ, e deixando apenas as que vão ser reembolsadas. Deve substituir os caracteres por pontos e não fazer delete:

1: · . . . . . . 2: · . . . . . . 3: · . . . . . 4: ·12.21.. · BR 5: · . . . . . . 6: · . . . . . . 7: · . . . . . 8: · . . . . . .

Dar enter a seguir à ultima taxa atualizada. Écran de resultado:

| >*TRN2 A/L AUTHORITY · PAGE 2 OF 4              | Ļ |
|-------------------------------------------------|---|
| REFUNDED PFC AIRPORT CODE AND CHARGE INDICATOR  |   |
| PFC1 PFC2 PFC3 PFC3 PFC4                        | , |
| CREDIT CARD CODE CARD NUMBER                    |   |
| EXPIRY DATE REFUND AMOUNT                       |   |
| CREDIT FOP CODE NUMBER                          |   |
| EXPIRY DATE REFUND AMOUNT                       |   |
| COMM PERCENT/AMOUNT ON CANCELLATION CHARGE ·/ · |   |
| TOUR CODE NET Y/N •N NET FARE AMT               |   |
| TOTAL CREDIT REFUND DUE 0.00                    |   |
| TOTAL CASH REFUND DUE 12.21 THIRD SCREEN Y/N ·N |   |
|                                                 |   |

Confirmar sempre o valor a reembolsar.

Como não é necessário inserir mais nenhuma informação, inserir N para processar o reembolso.

# AUTOMATED REFUND NOTICE ISSUED

## Reembolso parcial de tarifa

Reembolso parcial - diferença para one way (OW)

Situação: Passageiro usou apenas a ida, sendo que a tarifa e as taxas não utilizadas são reembolsáveis

e não existe Penalidade.

1º - Recuperar o bilhete eletrónico

\*TE/0479904273257

TKT: 047 9904 273257 NAME: GALILEO/TESTEMR ISSUED: 17JAN22 FOP:CASH PSEUDO: 044R PLATING CARRIER: TP ISO: PT IATA: 99999981 USE CR FLT CLS DATE BRDOFF TIME ST F/B CPN FARE OPEN TP 440 J 16MAY LISORY 1025 OK J14TOP7A 1 NVA16JUN 2PC OPEN TP 443 D 23MAY ORYLIS 0735 OK D14TOP0A 2 NVB21MAY NVA16JUN 2PC FARE EUR 529.00 TAX 2.00J9 TAX 3.47PT TAX 215.71XT 750.18 TOTAL EUR LIS TP PAR 99.96 TP LIS 497.02 NUC596.98END ROE0.88 5272 XT 12.13YP16.36FR11.27IZ9.000410.95QX156.00YQ RLOC 1G ØWMG3P 1A PI5AA3

2º - Localizar a tarifa no Fare Display e consultar a nota referente ao reembolso:

FD16MAYLISPAR/TP.T17JAN22

| 16. PENALTIES                                       |
|-----------------------------------------------------|
| UNLESS OTHERWISE SPECIFIED NOTE - RULE CONT IN IPRG |
| APPLIES                                             |
| FOR -TOP TYPE FARES                                 |
| CANCELLATIONS                                       |
| ANY TIME                                            |
| CANCELLATIONS PERMITTED.                            |
| NOTE -                                              |
| CHARGE DOES NOT APPLY.                              |
| REFUND THE FARE PAID LESS THE APPLICABLE OW/RT      |
| FARE FOR THE SECTORS ALREADY TRAVELLED.             |
|                                                     |

3º - Verificar a tarifa a aplicar – procurar a tarifa de OW correspondente (respeitando a Brand)

(caso não houvesse uma tarifa em classe J de one way, aplicava-se a tarifa de OW da classe mais cara):

FD16MAYLISPAR/TP.T17JAN22-OW-J

| P           | TP LIS-PAR DEPART 16MAY |           |           |    |      |      |         |    |       |
|-------------|-------------------------|-----------|-----------|----|------|------|---------|----|-------|
| MPM 1100 EH |                         |           |           |    |      |      |         |    |       |
| **AD        | DITI                    | ONAL TAXE | S/FEES MA | ΥA | PPLY | **   |         |    |       |
| PUBL        | IC F                    | ARES      |           |    |      |      |         |    |       |
|             | СХ                      | FARE      | FARE      | С  | AP   | MIN/ | SEASONS | MR | GI DT |
|             |                         | EUR       | BASIS     |    |      | MAX  |         |    |       |
| LISF        | PAR                     |           |           |    |      |      |         |    |       |
| 1           | TP                      | 184.00    | J14EXEØA  | J  | +    |      |         | R  | EH    |
|             |                         |           |           |    |      |      |         |    | P11   |

4º - Verificar as taxas usadas. Para tal, simular uma venda que reproduza a parte voada, e fazer o Fare Quote histórico – especificando a data de emissão:

#### FQ.T17JAN22/S1\*:BF6

F\*Q

LIS TP PAR 264.32J14TOP0A NUC264.32END ROE0.885272 FARE EUR 234.00 TAX J9 2.00 TAX PT 3.47 TAX YP 12.13 TAX YQ 78.00 TOT EUR 329.60

## 5º - Cálculos:

| Fare paid    | 529.00 | Tax  | es paid      | Taxes used | Dif for refund |
|--------------|--------|------|--------------|------------|----------------|
| Fare used    | 234.00 | J9 2 | 2.00         | 2.00       |                |
| Penalty      |        | PT   | PT 3.47 3.47 |            |                |
|              |        | YP   | 12.13        | 12.13      |                |
|              |        | FR   | 16.36        |            | 16.36          |
|              |        | IZ : | 11.27        |            | 11.27          |
|              |        | 04   | 9.00         |            | 9.00           |
|              |        | QX   | 10.95        |            | 10.95          |
| Ttl Refund   | 420 58 | YQ   | 156.00       | 78.00      | 78.00          |
| i ti Kelullu | 720.50 |      |              |            |                |

6º - Iniciar o processo de reembolso, preenchendo as máscaras de acordo com o quadro acima. Usar o Tab e dar enter no final.

TRNE0479904273257/17JAN22

Travelport

| >*TRN1 PAGE 1 OF 4                                             |
|----------------------------------------------------------------|
| DATE OF REFUND: 17JAN22 ORIGINAL COMM RATE .0.50. CURRENCY EUR |
| ISSUE DATE OF REFUNDED DOC 17JAN22 AIRLINE TP DOM/INT I        |
| PASSENGER NAME GALILEO/TESTEMR                                 |
| DOCUMENT NUMBER 04799042732573 THRU DOC                        |
| UNUSED COUPONS FOR DOC1: 12 DOC2: DOC3:                        |
| UNUSED COUPONS FOR DOC4: DOC5: DOC6:                           |
| CASH AMT EX TAX PAID 529.00 CASH AMT USED ·234.00              |
| CREDIT AMT EX TAX PAID CREDIT AMT USED ·                       |
| TOTAL TAX AMOUNT PAID 221.18 CANCELLATION CHARGE ·             |
| UNUSED TAXES TO BE REFUNDED Y/N ·Y                             |
| >                                                              |

Alterar as taxas, retirando as que foram usadas, e deixando apenas as que vão ser reembolsadas. Deve substituir os caracteres por pontos e não fazer delete. Na taxa YQ deixar ficar o valor que vai ser reembolsado.

Dar enter a seguir à ultima taxa atualizada.

Confirmar sempre o valor a reembolsar

| >*TRN2 A/L AUTHORI   | TY •                      | PAGE 2 OF 4     |
|----------------------|---------------------------|-----------------|
| REFUNDED PFC AIRPORT | CODE AND CHARGE INDICATOR |                 |
| PFC1 · PFC2          | 2• • PFC3• •              | PFC4 ·          |
| CREDIT CARD CODE     | CARD NUMBER               |                 |
| EXPIRY DATE          | REFUND AMOUNT             |                 |
| CREDIT FOP CODE      | NUMBER                    |                 |
| EXPIRY DATE          | REFUND AMOUNT             |                 |
| COMM PERCENT/AMOUNT  | ON CANCELLATION CHARGE    | / •             |
| TOUR CODE            | NET Y∕N ∙N NET FARE AM    | т               |
| TOTAL CREDIT REFUND  | DUE 0.00                  |                 |
| TOTAL CASH REFUND DU | JE 420.58 THIR            | D SCREEN Y/N •. |
| >                    |                           |                 |

Como não é necessário inserir mais nenhuma informação, inserir N para processar o reembolso.

AUTOMATED REFUND NOTICE ISSUED CASH REFUND AMOUNT 420.58

## Reembolso em moeda estrangeira

Reembolso total – tarifa em moeda estrangeira

<u>Situação</u>: Passageiro não utilizou o bilhete e a tarifa tem uma penalização. A tarifa base bem como a penalização estão noutra moeda.

1º - Recuperar o bilhete eletrónico.

| TKT: 047 9904 273258 NAME: GALILEO/TESTEMR                                                                         |    |  |  |  |  |  |
|----------------------------------------------------------------------------------------------------|----|--|--|--|--|--|
| ISSUED: 17JAN22 FOP:CASH<br>PSEUDO: 044R PLATING CARRIER: TP ISO: PT IATA: 99999981                                |    |  |  |  |  |  |
| USE CR FLT CLS DATE BRDOFF TIME ST F/B FARE C                                                                      | PN |  |  |  |  |  |
| OPEN TP 288 T 16MAY LADLIS 0855 OK TAOCLISA                                                                        | 1  |  |  |  |  |  |
| 2                                                                                                    | PC |  |  |  |  |  |
| OPEN TP 289 T 30MAY LISLAD 2335 OK TAOCLI5A                                                                        | 2  |  |  |  |  |  |
| NVB21MAY 2                                                                                                    | PC |  |  |  |  |  |
| FARE USD 431.00 TAX 2.00J9 TAX 8.15PT TAX 282.06XT<br>TOTAL EUR 669.21<br>EQUIV EUR 377.00<br>FARE REST APPLY      |    |  |  |  |  |  |
| LAD TP LIS 215.50 TP LAD 215.50 NUC431.00END ROE1.0<br>XT 20.86YP24.63A09.61MB226.96YQ<br>RLOC 1G 0WPNB1 1A QBDTSL |    |  |  |  |  |  |

2º - Localizar a tarifa no Fare Display e consultar a nota referente ao reembolso:

#### FD15MAYLADLIS/TP.T17JAN22

```
16. PENALTIES
UNLESS OTHERWISE SPECIFIED NOTE - RULE IC03 IN IPRG
APPLIES
BETWEEN ANGOLA AND EUROPE FOR -CLI TYPE FARES
CANCELLATIONS
BEFORE DEPARTURE
CHARGE USD 145.00 FOR CANCEL/NO-SHOW/REFUND.
```

3º - Converter o valor da penalização de USD para EUR ao câmbio do dia (do reembolso):

FZSUSD145.00EUR

>FZSUSD145.00EUR RATES LAST UPDATED 17JAN 17:17 PM EQU EUR127.00 BANK SELLING RATE 1USD EQUALS 0.872924 EUR 4º - Cálculos:

Ttl Refund

| Fare paid | 377.00 | Taxes   |
|-----------|--------|---------|
| Fare used | 0.00   | J9 2.00 |
| Penalty   | 127.00 | PT 8.1  |
|           |        | YP 20.  |
|           |        | AO 24.  |

542.21

| Taxes paid | Taxes used | Dif for refund |
|------------|------------|----------------|
| J9 2.00    |            |                |
| PT 8.15    |            |                |
| YP 20.86   |            |                |
| AO 24.63   |            |                |
| MB 9.61    |            |                |
| YQ 226.96  |            |                |

Como a tarifa base está em USD, devemos utilizar o valor equivalente em <u>EUR</u>. O reembolso é sempre feito na moeda de pagamento – EUR.

5º - Iniciar o processo de reembolso, preenchendo as máscaras de acordo com o quadro acima. Usar sempre o Tab. Inserir Y para passar ao écran das taxas a reembolsar e dar enter.

| TRNF0479904273258 | /171AN22 |
|-------------------|----------|
|                   |          |

| >*TRN1<br>DATE OF REFUND: 17JAN22 OF<br>ISSUE DATE OF REFUNDED DOG | RIGINAL<br>C 17JAN2 | COMM RAT | E •0.50. CU | PAGE 1 OF 4<br>RRENCY EUR<br>INT I |
|--------------------------------------------------------------------|---------------------|----------|-------------|------------------------------------|
| PASSENGER NAME GALILEO/TES                                         | STEMR               |          |             |                                    |
| DOCUMENT NUMBER 0479904273                                         | 32584 TH            | IRU DOC  |             |                                    |
| UNUSED COUPONS FOR DOC1:                                           | 12 0                | OC2:     | DOC3:       |                                    |
| UNUSED COUPONS FOR DOC4:                                           |                     | 0005:    | DOC6:       |                                    |
| CASH AMT EX TAX PAID                                               | 377.00              | CASH AMT | USED        | •0.00 <mark>.</mark>               |
| CREDIT AMT EX TAX PAID                                             |                     | CREDIT A | MT USED     | • • • • • • • • • • • • •          |
| TOTAL TAX AMOUNT PAID                                              | 292.21              | CANCELLA | TION CHARGE | ·127.00.                           |
| UNUSED TAXES TO BE REFUNDE                                         | ED Y/N ·            | ٠Ŷ       |             |                                    |

Confirmar sempre o valor das taxas. Dar enter no primeiro campo livre.

```
>*TRN2
        A/L AUTHORITY ·....
                                               PAGE 2 OF 4
REFUNDED PFC AIRPORT CODE AND CHARGE INDICATOR
PFC1.... PFC2.... PFC3.... PFC3.... PFC4....
CREDIT CARD CODE
                   CARD NUMBER
EXPIRY DATE
                  REFUND AMOUNT .....
CREDIT FOP CODE
                  NUMBER
EXPIRY DATE
                  REFUND AMOUNT .....
COMM PERCENT/AMOUNT ON CANCELLATION CHARGE ...../ .....
                      NET Y/N .N NET FARE AMT
TOUR CODE
TOTAL CREDIT REFUND DUE 0.00
TOTAL CASH REFUND DUE
                                       THIRD SCREEN Y/N •N
                      542.21
```

Confirmar o valor a reembolsar.

Como não é necessário inserir mais nenhuma informação, inserir N para processar o reembolso.

AUTOMATED REFUND NOTICE ISSUED CASH REFUND AMOUNT 542.21

## Reembolso de reemissão

Reembolso total de uma reemissão

<u>Situação</u>: Passageiro comprou um bilhete e alterou uma vez sem penalização. No final pede o reembolso total.

1º - Recuperar o bilhete eletrónico a reembolsar bem como o bilhete original.

| Bilhete original EXCH                                                                                               |         |
|----------------------------------------------------------------------------------------------------|---------|
| TKT: 047 9904 273267 NAME: GALILEO/TESTEMR                                                                          |         |
| ISSUED: 20JAN22 FOP:CASH                                                                                            |         |
| USE CR FLT CLS DATE BRDOFF TIME ST F/B FARE CI                                                                      | ۷N      |
| EXCH TP 75 E 10MAY LISGIG 2330 OK EPTDSI4B                                                                          | 1<br>יכ |
| EXCH TP 74 Z 20MAY GIGLIS 1540 OK ZPTTTI6B                                                                          | 2       |
| NVB15MAY 21                                                                                                    | γC      |
| FARE EUR 1369.00 TAX 2.00J9 TAX 8.15PT TAX 481.82X<br>TOTAL EUR 1860.97                                             | Г       |
| FARE RESTR APPLY/NON REF                                                                                            |         |
| LIS TP RIO 276.18 TP LIS 1269.67 NUC1545.85END ROEØ<br>.885272 XT 20.86YP9.96BR451.00YQ<br>RLOC 1G 0X6DH8 1A KQB7ZW |         |

Bilhete a reembolsar

| TKT: 047 9904 273268 NAME: GALILEO/TESTEMR                                          |     |  |  |  |  |  |
|-------------------------------------------------------------------------------------|-----|--|--|--|--|--|
| ISSUED: 20JAN22 FOP:CASH<br>PSEUDO: 044R PLATING CARRIER: TP ISO: PT IATA: 99999981 |     |  |  |  |  |  |
| USE CR FLT CLS DATE BRDOFF TIME ST F/B FARE                                         | CPN |  |  |  |  |  |
| OPEN TP 75 E 11MAY LISGIG 2330 OK EPTDSI4B                                          | 1   |  |  |  |  |  |
|                                                                                     | ØPC |  |  |  |  |  |
| OPEN TP 74 Z 20MAY GIGLIS 1540 OK ZPTTTI6B                                          | 2   |  |  |  |  |  |
| NVB15MAY                                                                            | 2PC |  |  |  |  |  |
|                                                                                     |     |  |  |  |  |  |
| FARE EUR 1369.00 TAX 8.15PT TAX 483.82XT TAX                                        |     |  |  |  |  |  |
| TOTAL EUR NO ADC                                                                    |     |  |  |  |  |  |
| NONREF 1369.00 EUR/FARE RESTR/APPLY/NON REF                                         |     |  |  |  |  |  |
| LIS TP RI0276.18TP LIS1269.67NUC1545.85END ROE.8852                                 |     |  |  |  |  |  |
| 72 XT PD20.86YP PD2.00J9 PD9.96BR PD451.00YQ                                        |     |  |  |  |  |  |
| EXCHANGED FOR: 0479904273267                                                        |     |  |  |  |  |  |
| ORIGINAL ISSUE: 0479904273267LIS20JAN2299999981                                     |     |  |  |  |  |  |
| RLOC 1G ØX6DH8 1A KQB7ZW                                                            |     |  |  |  |  |  |

2º - Localizar a tarifa no Fare Display e consultar a nota referente ao reembolso. Uma vez que a reemissão foi processada após o início da viagem, a data da emissão a ser introduzida no Fare Display é a do bilhete original.

## FD10MAYLISRIO/TP.T20JAN22

|                           | 16. PENALTIES                                       |
|---------------------------|-----------------------------------------------------|
|                           | UNLESS OTHERWISE SPECIFIED NOTE - RULE IC02 IN IPRG |
|                           | APPLIES                                             |
|                           | FROM/TO AREA 1 FOR -DSI TYPE FARES                  |
|                           | CANCELLATIONS                                       |
|                           | ANY TIME                                            |
| Regra da tarifa Discount  | TICKET IS NON-REFUNDABLE.                           |
| Regia da tarita Discourte | VO/VP SUPCHARGE WITH NOT BE REELINDARIE             |
|                           | TQ/TK SOKCHARGE WILL NOT BE REFONDABLE.             |

| 16. PENALTIES                                       |                    |       |
|-----------------------------------------------------|--------------------|-------|
| UNLESS OTHERWISE SPECIFIED NOTE - RULE IC02 IN IPRG |                    |       |
| APPLIES                                             |                    |       |
| FOR -TTI TYPE FARES                                 |                    |       |
| CANCELLATIONS                                       |                    |       |
| ANY TIME                                            |                    |       |
| CANCELLATIONS PERMITTED.                            |                    |       |
| NOTE -                                              |                    |       |
| CHARGE DOES NOT APPLY.                              |                    |       |
| REFUND THE FARE PAID LESS THE APPLICABLE OW/RT      |                    |       |
| FARE FOR THE SECTORS ALREADY TRAVELLED.             | Regra da tarifa To | nExe  |
|                                                     |                    | · · · |

3º - Localizar no Fare Display a tarifa correspondente ao OW (que não era reembolsável):

#### FD10MAYLISRIO/TP.T20JAN22

| СХ     | FARE<br>EUR | FARE<br>BASIS | C | AP | MIN/<br>MAX | SEASONS | MR | GI | DT |
|--------|-------------|---------------|---|----|-------------|---------|----|----|----|
| LISRIO |             | )             |   |    |             |         |    |    |    |
| 1 TP   | 335.00      | LPTDSIØB      | L | +  |             |         | R  | AT |    |

Não existindo tarifa de OW na mesma classe de reserva, utiliza-se a da classe de reserva superior

4º - Cálculos:

Fare paid

Fare used

Ttl Refund

Penalty

1

| 1260 00 |            |            |                |
|---------|------------|------------|----------------|
| 1309.00 | Taxes paid | Taxes used | Dif for refund |
| 335.00  | J9 2.00    | 2.00       | 2.00           |
|         | PT 8.15    | 8.15       | 8.15           |
| 1074.07 | YP 20.86   | 20.86      | 20.86          |
| 1074.97 | BR 9.88    | 9.96       | 9.96           |
|         | YQ 451.00  |            |                |
|         |            |            |                |
|         |            |            |                |

NOTAS:

- Uma vez que a tarifa original não é reembolsável, será esse o valor a deduzir no reembolso- tarifa de OW correspondente

- Taxa YQ – de acordo com a nota da tarifa a taxa não é reembolsável. Janeiro 2022

5º - Iniciar o processo de reembolso, preenchendo as máscaras de acordo com o quadro acima. Usar o Tab , inserir Y e dar enter no final.

#### TRNE 0479904273268/20JAN22

| >*TRN1 PAGE 1 OF 4                                             |
|----------------------------------------------------------------|
| DATE OF REFUND: 20JAN22 ORIGINAL COMM RATE .0.50. CURRENCY EUR |
| ISSUE DATE OF REFUNDED DOC 20JAN22 AIRLINE TP DOM/INT I        |
| PASSENGER NAME GALILEO/TESTEMR                                 |
| DOCUMENT NUMBER 04799042732680 THRU DOC                        |
| UNUSED COUPONS FOR DOC1: 12 DOC2: DOC3:                        |
| UNUSED COUPONS FOR DOC4: DOC5: DOC6:                           |
| CASH AMT EX TAX PAID ·1369.00 CASH AMT USED ·335.00            |
| CREDIT AMT EX TAX PAID · CREDIT AMT USED ·                     |
| TOTAL TAX AMOUNT PAID ·491.97 CANCELLATION CHARGE ·            |
| UNUSED TAXES TO BE REFUNDED Y/N ·Y                             |

No caso do reembolso de um bilhete reemitido, a máscara das taxas a reembolsar aparece sem dados preenchidos.

É necessário inserirmos apenas as taxas a reembolsar:

```
>*TRNTAX
1: ·2.00....J9 2: ·8.15....PT 3: ·20.86...·YP 4: ·9.96....BR
5: ..... 6: ·
```

```
A/L AUTHORITY .....
>*TRN2
                                                PAGE 2 OF 4
REFUNDED PFC AIRPORT CODE AND CHARGE INDICATOR
PFC1.... PFC2.... PFC3.... PFC3.... PFC4....
ORIGINAL ISSUE : DOC NO 04799042732676 DATE ISSUED 20JAN22
PLACE OF ISSUE LIS
                    IATA NUMBER 9999998
CREDIT CARD CODE
                    CARD NUMBER
EXPIRY DATE
                   REFUND AMOUNT .....
CREDIT FOP CODE
                   NUMBER
EXPIRY DATE
                   REFUND AMOUNT .....
COMM PERCENT/AMOUNT ON CANCELLATION CHARGE ...../ .....
TOUR CODE
                       NET Y/N •N NET FARE AMT
TOTAL CREDIT REFUND DUE 0.00
TOTAL CASH REFUND DUE
                      1074.97
                                        THIRD SCREEN Y/N ·N
```

Confirmar o valor a reembolsar.

Como não é necessário inserir mais nenhuma informação, inserir N para processar o reembolso.

AUTOMATED REFUND NOTICE ISSUED CASH REFUND AMOUNT 1074.97

#### Reembolso total com entrada direta

Nos casos em que pretende fazer um <u>reembolso total sem penalização</u> poderá utilizar o formato de reembolso direto:

#### TRNE0479902171086/D200CT21/RF

TRNECódigo de ação inicial obrigatório0479902171086Número de bilhete com placa da companhia/Barra separadoraD200CT14Data de emissão do bilhete eletrónicoRFCódigo de ação para um reembolso total sem penalização

Este tipo de reembolso é válido nos casos em que o mesmo não envolva penalização e se reembolsem todas as taxas.

## Cancelamento de reembolso

É possível cancelar um reembolso no próprio dia da emissão. No entanto, nem todas as companhias têm essa funcionalidade disponível.

A entrada para cancelar o reembolso é:

#### TRNC0479901372724

TRNC 0479901372724 Entrada obrigatória Número do bilhete sem check digit

## **Smartpoint Assisted Ticketing**

Nesta nova ferramenta do Smartpoint simples e rápida, pode processar os reembolsos dos bilhetes eletrónicos. Os cálculos devem ser feitos como habitualmente, e todo o processo segue exatamente a mesma lógica do formato críptico, mas com a facilidade de preencher os campos necessários sem ter de efetuar entradas crípticas.

| Para aceder à<br>funcionalidade, abra o<br>Smartpoint Assisted<br>Ticketing na janela do<br>Booking File | 0W91N3/31 LISNT MTRG131 AG 99999981 14JAN       image: colored colored | Ou na barra lateral                                                                                                    |
|----------------------------------------------------------------------------------------------------|----------------------------------------------------------------------------------------------------|----------------------------------------------------------------------------------------------------|
| Escolha Ticket<br>Refund e uma das<br>opções:<br>Full refund<br>Ou<br>Partial Refund                     | Smartpoint Assisted Ticketing       X         Issue My Ticket: Ticket List Ticket Revalidation Ticket Void       Ticket Refund       Manual Fare Builder       Involuntary Change         Pessengers:       Tickets       Issue Date       For       Coupon 3       Coupon 4       Fur Partial       Cance         SILVA/IOSEMR (AI       02199904272250       14IAN22       CASH       OPEN       -       -       -       -         Additional Ticket       Ticket Number       Essue Date       Full       Partial       Cancel         Cancellation Fee:       Owning PCC:       Waiver Code:                                                                                                    | Full Refund =<br>reembolsos totais,<br>permitindo deduzir uma<br>penalidade<br>Partial Refund =<br>reembolsos parciais, de<br>tarifa e/ou taxas<br>Cancel Refund =<br>cancelamento de um<br>reembolso (no mesmo<br>dia)<br>Campos obrigatórios: N°<br>do bilhete e data de<br>emissão, assinaladas<br>com um * |

## Travelport

|                                              |                                                                                                    | · · · · · · · · · · · · · · · · · · ·                                                                                                    |
|----------------------------------------------|----------------------------------------------------------------------------------------------------|----------------------------------------------------------------------------------------------------|
| Qualquer das opções<br>gera o seguinte aviso | Smartpoint Assisted Ticketing         Travelport Smartpoint Assisted Ticketing is unable to automatically authorize full or cancel refunds, calculate partial ticket values, or determine cancellation fees/penalties. It is the responsibility of the user to ensure the validity of refund amounts, penalties, taxes/tax codes and waivers. Travelport is not responsible for any airline issued ADMs related to processing refunds inaccurately.         Continue with the following entries?         TRNE0479904273250/D14JAN22/RF         Yes                                                                                                    | O Agente é responsável<br>por toda a informação<br>inserida nos campos                                                                                     |
| Full Refund - Reembolso<br>total             | Smartpoint Assisted Ticketting       X         Issue My Ticket Ticket List Ticket Revaildation Ticket Void       Ticket Refund Manual Fare Builder Involuntary Change         Passengers       Tickets       Issue Date       FOP         SULW/JOSEMR (A)       0479204272520       14IAN22       CASH       OPEN       -       Image: Coupon 3       Coupon 4       Image: Coupon 4       Image: | Esta opção permite fazer<br>um reembolso total da<br>tarifa e taxas, ou um<br>reembolso total com<br>penalidade de<br>reembolso.<br>Para avançar clique em |
| Confirmação do sistema                       | Cryptic entries have been sent and response message shown below per ticket. Please review and validate if anything requires action. ****The following items have been processed.*** *TRNE0479904273250/D14JAN22/RF/X70.00 <automated 231.54="" amount="" issuedcash="" notice="" refund=""></automated>                                                                                                    | O reembolso foi<br>Processado<br>A Nota de Reembolso foi<br>Emitida                                                                                        |

## Manual de Curso – Mod IV - Reembolsos

## Travelport

.

| HMPR<br>O bilhete<br>aparece como RFND                                                                                                    | A/L TKT/STOCK NBR PASSENGER NAME FARE TAX COMM FOP<br>*FEES<br>047E9904273250 SILVA/JOSEMR 196.00 105.54 0.50 FS<br>047 9904273250 SILVA/JOSEMR 126.00 105.54 0.50 FS<br>RFND-<br>SUBTOTAL - CASH 196.00 105.54<br>SUBTOTAL - CHECK 0.00 0.00<br>SUBTOTAL - NONREF 0.00 0.00<br>TOTAL CASH SALES 301.54<br>TOTAL CASH REFUNDS ( 231.54 )<br>TOTAL CREDIT SALES 0.00<br>TOTAL FEES 0.00<br>GRAND TOTAL 301.54                                                                                                    |                                                                                                    |
|----------------------------------------------------------------------------------------------------|----------------------------------------------------------------------------------------------------|----------------------------------------------------------------------------------------------------|
| Partial Refund –<br>Reembolso<br>Parcial - Tarifa<br>reembolsável<br>Esta opção<br>permite fazer<br>um reembolso<br>parcial de tarifa<br>e/ou taxas, e<br>ainda deduzir<br>uma<br>penalidade de<br>reembolso<br>quando<br>aplicável. | Smartpoint Assisted Tecketing       X         Issue My Ticket Ticket List Ticket Revalidation Ticket Void       Ticket Refund       Manual Fare Builder Involuntary Change         Passengers       Tickets       Issue Date       FOP       Coupon 1       Coupon 2       Coupon 4       Full       Pertual       Cancel         SILVA/JOSEMR (AI 0479904273250       14JAN22       CASH       OPEN       -       -       Image: Coupon 3       Coupon 4       Full       Pertual       Cancel         Additional Ticket       Image: Coupon 1       Image: Coupon 3       Coupon 4       Full       Partial       Cancel         Refund Options       Image: Coupon 9       Overing PCC:       Waiver Code:       Image: Coupon 9       Image: Coupon 9       Image: Coupon 9       Coupon 9       Coupon 9       Coupon 9       Coupon 9       Coupon 9       Coupon 9       Coupon 4       Image: Coupon 9       Image: Coupon 9 | A opção Cancelation<br>Fee fica<br>automaticamente<br>inativa.<br>A Fee será inserida no<br>écran seguinte<br>Clique em |
| Surge o aviso                                                                                                    | Smartpoint Assisted Ticketing         Image: Travelport Smartpoint Assisted Ticketing is unable to automatically authorize full or cancel refunds, calculate partial ticket values, or determine cancellation fees/penalties. It is the responsibility of the user to ensure the validity of refund amounts, penalties, taxes/tax codes and waivers. Travelport is not responsible for any airline issued ADMs related to processing refunds inaccurately.         Continue with the following entries?         TRNE0479904273250/14JAN22                                                                                                    | O Agente é responsável<br>por toda a informação<br>inserida.<br>Para continuar clique em                                |

Travelport

| 1º ácran do 4         |                                                                                                    |                           |
|-----------------------|----------------------------------------------------------------------------------------------------|---------------------------|
| 1 etrailue 4          | Smartpoint Assisted Ticketing X                                                                                                    |                           |
|                       | *TRN1 PAGE 1 OF 4                                                                                                    |                           |
| N° do ETicket, tarifa | DATE OF REFUND: 14JAN22 ORIGINAL COMM RATE . 0.50 CURRENCY EUR                                                                                                    |                           |
| paga e % de comissão  | ISSUE DATE OF REFUNDED DOC 14JAN22 AIRLINE TP DOM/INT I                                                                                                    |                           |
| vêm automaticamente   | PASSENGER NAME SILVA/JOSEMR                                                                                                    |                           |
| preenchidos           | DOCUMENT NUMBER 04799042732503 THRU DOC                                                                                                    |                           |
|                       | UNUSED COUPONS FOR DOC1: 12 DOC2: DOC3:                                                                                                    |                           |
|                       | UNUSED COUPONS FOR DOC4: DOC5: DOC6:                                                                                                    | lucestine velon de texife |
|                       | CASH AMT EX TAX PAID 196.00 CASH AMT USED . 114.00                                                                                                    | usada (OW)                |
|                       | CREDIT AMT EX TAX PAID CREDIT AMT USED .                                                                                                    | Inserir o valor da        |
|                       | TOTAL TAX AMOUNT PAID 105.54 CANCELLATION CHARGE · 35.00                                                                                                    | Cancelation Fee se        |
|                       | UNUSED TAXES TO BE REFUNDED Y/N .Y                                                                                                    | aplicável.                |
|                       |                                                                                                    | Para acodor ao ócran      |
|                       |                                                                                                    | das Taxas a reembolsar    |
|                       | CONFIRM MODIFY                                                                                                    |                           |
|                       |                                                                                                    | Clicar em                 |
|                       |                                                                                                    | CONFIRM                   |
|                       |                                                                                                    |                           |
|                       |                                                                                                    |                           |
|                       | Smartpoint Assisted Ticketing X                                                                                                    |                           |
| Écran das             | *TRNTAX                                                                                                    | Apagar as taxas usadas e  |
|                       | 1: · 2.00 · J9 2: · 3.47 · PT 3: · 12.13 · YP 4: · 16.36 · FR                                                                                                    | que não são para          |
| Taxas a reembolsar    | 5: · 1.13 · IZ 6: · 1.50 · 04 7: · 10.95 · QX 8: · 58.00 · YQ                                                                                                    | reembolsar e o            |
|                       | 9: • 10: • 11: • 12: •                                                                                                    | respetivo código de taxa  |
|                       |                                                                                                    |                           |
|                       |                                                                                                    | Deixar as taxas que sao   |
|                       | BT01 ·                                                                                                    | para reemboisar           |
|                       | BT04 ·                                                                                                    |                           |
|                       | BT07 ·                                                                                                    |                           |
|                       | 8T10 ·                                                                                                    |                           |
|                       |                                                                                                    |                           |
|                       | 8T16 · BT17 · BT18 · ·                                                                                                    |                           |
|                       | 8T19 · • • \bullet = • \bullet = \bullet \bullet \bullet = \bullet \bullet = \bullet \bullet = \bullet \bullet = \bullet \bullet = \bullet \bullet =\bullet \bullet = \bullet \bullet =\bullet \bullet =\bullet \bullet |                           |
|                       | CONFIRM MODIFY                                                                                                    | Clicar em<br>CONFIRM      |

| Manual de Curso – M                            | od IV - Reembolsos                                                                                                    | Travelport                                                                                                    |
|------------------------------------------------|----------------------------------------------------------------------------------------------------|----------------------------------------------------------------------------------------------------|
| 2º écran de 4<br>Valor do reembolso            | Smartpoint Assisted Ticketing       X         *TRN2       A/L AUTHORITY ·       PAGE 2 OF 4         REFUNDED PFC AIRPORT CODE AND CHARGE INDICATOR       PFC1.       .         PFC1.       .       PFC2.       .         CREDIT CARD CODE       CARD NUMBER       .       .         EXPIRY DATE       REFUND AMOUNT ·       .       .         CREDIT FOP CODE       NUMBER       .       .         EXPIRY DATE       REFUND AMOUNT ·       .       .         COMM PERCENT/AMOUNT ON CANCELLATION CHARGE ·       / .       .       .         TOUR CODE       NET Y/N ·N NET FARE AMT       TOTAL CREDIT REFUND DUE 0.00       .       .         TOTAL CASH REFUND DUE       76.94       THIRD SCREEN Y/N ·N       N       . | Confirmar o valor a<br>reembolsar<br>A opção de 3rd screen<br>aparece<br>automaticamente<br>N. Mudar para Y se<br>quiser passar ao écran<br>seguinte. |
| Confirmação da emissão<br>da Nota de Reembolso | CONFIRM MODIFY Smartpoint Assisted Ticketing AUTOMATED REFUND NOTICE ISSUED CASH REFUND AMOUNT 76.94 > Ok                                                                                                    | para finalizar o<br>reembolso                                                                                                    |

| Cancel Refund –<br>Cancelar um<br>Reembolso    | Smartpoint Assisted Ticketing       X         Issue My Ticket Ticket List Ticket Revalidation Ticket Void       Ticket Refund       Manual Fare Builder Involuntary Change Voluntary Change         Passengers       Tickets       issue Date       F0P       Coupon 1       Coupon 2       Coupon 4       Full Partial       Cancel         SUVA/JOSEMR (AI 0479204272320       14JAN22       CASH       RFND       -       -       -       -       -       -       -       -       -       -       -       -       -       -       -       -       -       -       -       -       -       -       -       -       -       -       -       -       -       -       -       -       -       -       -       -       -       -       -       -       -       -       -       -       -       -       -       -       -       -       -       -       -       -       -       -       -       -       -       -       -       -       -       -       -       -       -       -       -       -       -       -       -       -       -       -       -       -       -       -       -       -       - </td <td>Esta opção permite<br/>cancelar um<br/>reembolso no mesmo<br/>dia em que foi<br/>processado.<br/>Para avançar clique<br/>em CONTINUE</td> | Esta opção permite<br>cancelar um<br>reembolso no mesmo<br>dia em que foi<br>processado.<br>Para avançar clique<br>em CONTINUE |
|------------------------------------------------|----------------------------------------------------------------------------------------------------|----------------------------------------------------------------------------------------------------|
| Aviso do sistema                               | Smartpoint Assisted Ticketing         Image: Travelport Smartpoint Assisted Ticketing is unable to automatically authorize full or cancel refunds, calculate partial ticket values, or determine cancellation fees/penalties. It is the responsibility of the user to ensure the validity of refund amounts, penalties, taxes/tax codes and waivers. Travelport is not responsible for any airline issued ADMs related to processing refunds inaccurately.         Continue with the following entries?         TRNC0479904273250                                                                                                    | O Agente é<br>responsável pelo<br>cumprimento de<br>todas as regras de<br>reembolso da<br>companhia aérea                      |
| Confirmação do<br>cancelamento do<br>reembolso | Smartpoint Assisted Ticketing       X         Cryptic entries have been sent and response message shown below per ticket. Please review and validate if anything requires action.       ***The following items have been processed.***         **TRe following items have been processed.***       *TRNC0479904273210          *CREFUND CANCELLED>                                                                                                    |                                                                                                    |

## Bibliografia

Galileo International 2017 Galileo for Travel Professionals Manual de Curso – Básico de Reemissões e Reembolsos Jan2018 Manual do utilizador – Rapid Reprice Oct19 Quick Ref – Smar Refund Feb18

## Copyright

© 2020 Galileo International. All rights reserved.

All Travelport logos and marks as well as all other proprietary materials depicted herein are the property of Travelport and/or its subsidiaries. © Copyright 1999-2020. All rights reserved.